## Kusurlu Yönetim Bilgileri olan bir Videonun Oynatılması

Kusurlu yönetim bilgileri olan videoları çalar.

1 Yeniden oynatma modunu seçin.

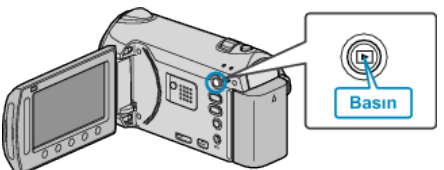

2 Video modunu seçin.

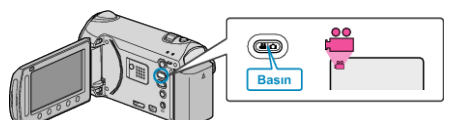

3 Menüyü görüntülemek için 画 üzerine dokunun.

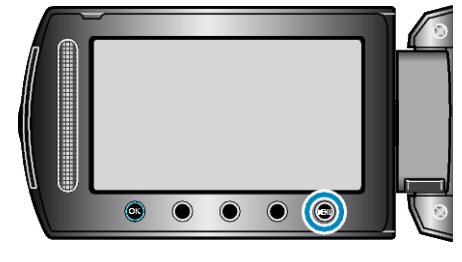

4 "DİĞER DOSYAYI OYNAT,,'i seçip ⊛ üzerine dokunun.

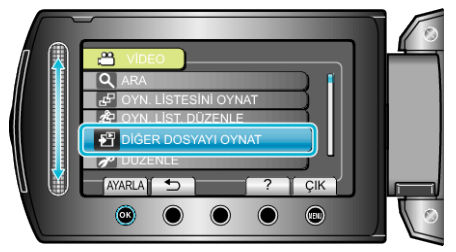

5 İstediğiniz videoyu seçip  $\circledast$  üzerine dokunun.

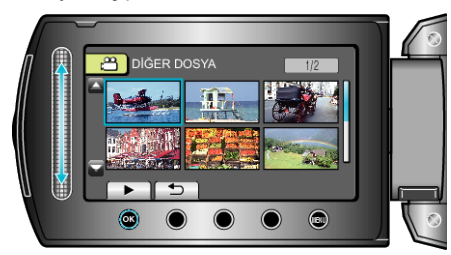